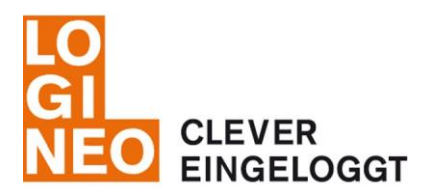

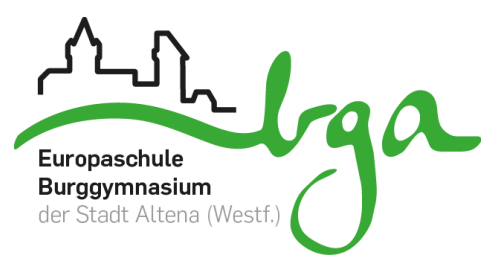

## WIE ERHALTE ICH MEINE E-MAILS AUF MEINEM ANDROID SMARTPHONE?

Da jedes Android-Gerät anders aufgebaut ist, sollte die Einrichtung in etwa wie folgt möglich sein:

- 1. Öffne deine Email-App (Symbol "Briefumschlag", nicht Gmail, GMX- oder WEB-App!)
- 2. gehe auf Einstellungen/Bearbeiten (Symbol "Zahnrad")
- 3. neues Postfach/Konto einrichten (Symbol "+")
- 4. folgende Daten angeben:

| Benutzername = Email:                        | vorname.nachname@burggymnasium-altena.de |                                       |  |  |  |
|----------------------------------------------|------------------------------------------|---------------------------------------|--|--|--|
| Kennwort:                                    | dein LOGINEO Kennwort                    | (Bei Kennwort-Rücksetzung: #Start123) |  |  |  |
| Einstellung:                                 | IMAP (nicht POP3!)                       |                                       |  |  |  |
| IMAP Server/<br>Eingangsserver/<br>Hostname: | pimap.schulon.org                        | Port: 993                             |  |  |  |
| Ausgangsserver/<br>Hostname:                 | psmtp.schulon.org                        | Port: 465                             |  |  |  |
| Sicherheitstyp/<br>Verschlüsselung:          | SSL                                      |                                       |  |  |  |

### WIE ERHALTE ICH MEINE E-MAILS AUF MEINEM APPLE SMARTPHONE?

Gehe im Bereich **"Einstellung"** auf den Bereich **"Passwörter & Accounts"** (oder "Mail, Kontakte, Kalender") und folge der Anleitung:

### Schritt 1

|   | •II Tele | kom.de 🗢 15:00                                                                   | 42 % 🔳 )              |
|---|----------|----------------------------------------------------------------------------------|-----------------------|
|   |          | Einstellungen                                                                    |                       |
|   |          | Touch ID & Code                                                                  | >                     |
|   | SOS      | Notruf SOS                                                                       | >                     |
|   |          | Batterie                                                                         | >                     |
|   |          | Datenschutz                                                                      | >                     |
|   |          |                                                                                  |                       |
|   | Å        | iTunes & App Store                                                               | >                     |
|   |          | Wallet & Apple Pay                                                               | >                     |
|   |          |                                                                                  |                       |
|   |          |                                                                                  |                       |
| ( | •        | Passwörter & Accounts                                                            | >                     |
|   | ?        | Passwörter & Accounts<br>Mail                                                    | >                     |
|   |          | Passwörter & Accounts<br>Mail<br>Kontakte                                        | ><br>><br>>           |
|   |          | Passwörter & Accounts<br>Mail<br>Kontakte<br>Kalender                            | ><br>><br>><br>>      |
| < |          | Passwörter & Accounts<br>Mail<br>Kontakte<br>Kalender<br>Notizen                 | ><br>><br>><br>><br>> |
| < |          | Passwörter & Accounts<br>Mail<br>Kontakte<br>Kalender<br>Notizen<br>Erinnerungen | ><br>><br>><br>><br>> |

# Schritt 2

| III Tele                     | kom.de 🗢 15:00                                              | 42 % 🔳   |  |  |  |  |  |
|------------------------------|-------------------------------------------------------------|----------|--|--|--|--|--|
| Zurück Passwörter & Accounts |                                                             |          |  |  |  |  |  |
|                              |                                                             |          |  |  |  |  |  |
| ٢                            | Website- & App-Passwörter                                   | 26 >     |  |  |  |  |  |
|                              | Automatisch ausfüllen                                       |          |  |  |  |  |  |
| ACCO                         | UNTS                                                        |          |  |  |  |  |  |
| iCloud                       | i <b>d</b><br>I Drive, Kontakte, Kalender und 7 weitere     | >        |  |  |  |  |  |
| elear<br><sub>Mail</sub>     | ning@burggymnasium-altena.de                                | >        |  |  |  |  |  |
| Gmx<br>Mail                  |                                                             | >        |  |  |  |  |  |
| Burg<br>Mail                 | gymnasium-Altena                                            | >        |  |  |  |  |  |
| Kaler<br>Termir              | nderabonnements<br>polesce (Europaschule Burggymnasium), Le | ><br>ehr |  |  |  |  |  |
| Acco                         | unt hinzufügen                                              | >        |  |  |  |  |  |
|                              |                                                             |          |  |  |  |  |  |
| Date                         | nabgleich F                                                 | 'ush >   |  |  |  |  |  |

### Schritt 3

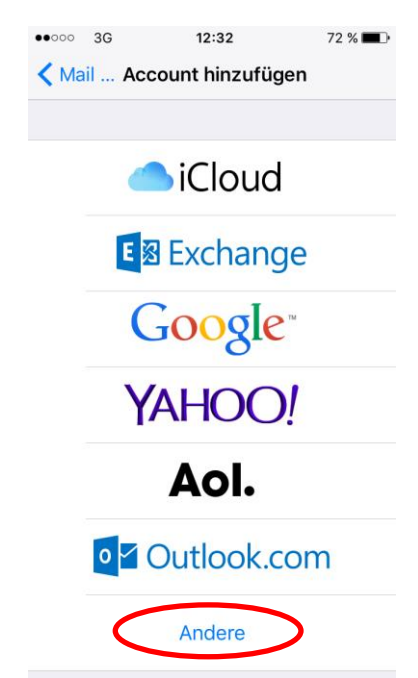

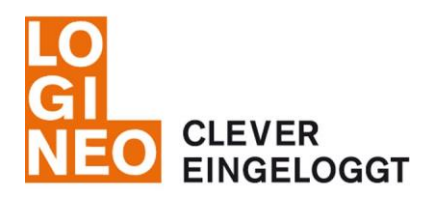

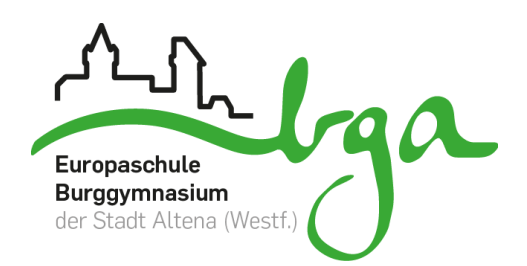

#### Schritt 4

| •••••     | 21:16           | 49 % 🛄 🗲      |
|-----------|-----------------|---------------|
| Abbrechen | Neuer Account   | Weiter        |
|           |                 |               |
| Name      | Lara Kremer     | $\overline{}$ |
| E-Mail    | lkremer@burggym | nasium        |
| Passwort  | •••••           |               |

Beschreibung Ikremer@burggymnasiu...

| 1               | 2 | 3 | 4 | 5 | 6    | 7   | 8 | 9 | 0         |
|-----------------|---|---|---|---|------|-----|---|---|-----------|
| -               | 1 | : | ; | ( | )    | €   | & | @ | "         |
| #+=             |   |   | , |   | ?    | !   | ' |   | $\propto$ |
| ABC Leerzeichen |   |   |   |   | Retu | ırn |   |   |           |

### Schritt 6

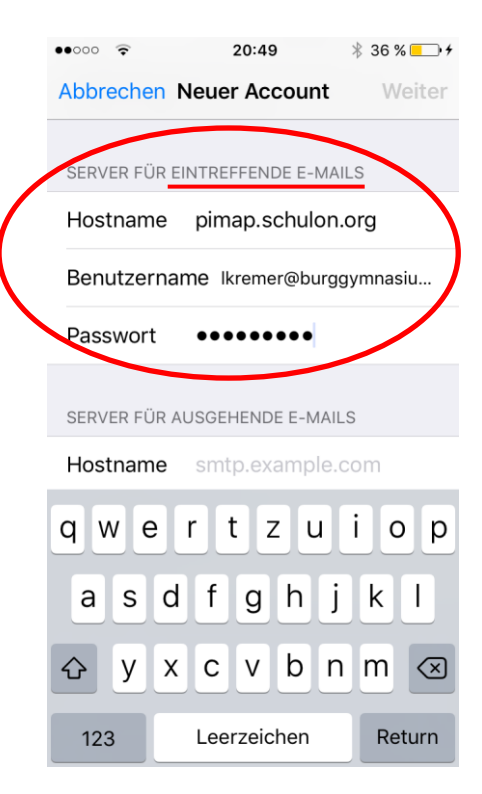

#### Schritt 5

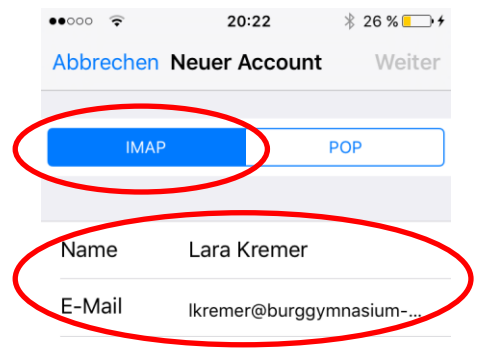

Beschreibung Burggymnasium-Altena

| SERVER FÜR EINTREFFENDE E-MAILS |     |     |     |     |              |  |  |
|---------------------------------|-----|-----|-----|-----|--------------|--|--|
| qw                              | e r | t z | u   | i o | р            |  |  |
| a s                             | d f | g   | h j | k   | Ι            |  |  |
| ŵу                              | x c | V   | b n | m   | $\bigotimes$ |  |  |
| 123 😅                           | •   | 1   | .de | Ret | urn          |  |  |

# Schritt 7 - Fertig!

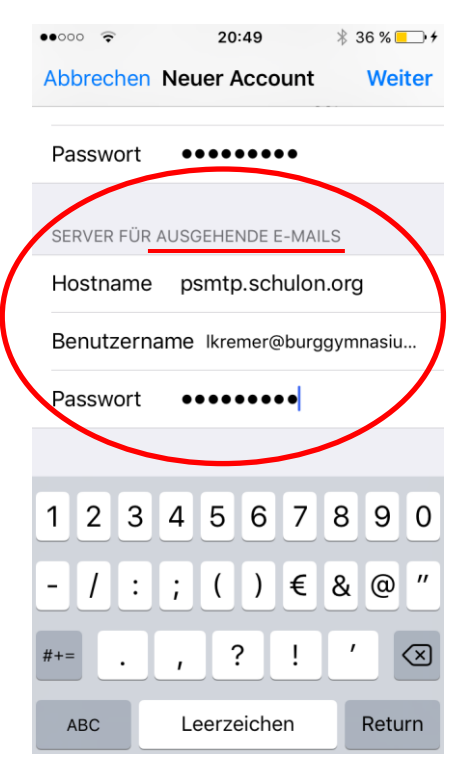